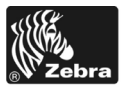

# 170PAX4 Hızlı Referans Kılavuzu

Bu kılavuz yazıcı motorunuzu yüklemek ve çalıştırmak için temel yönergeleri içerir. Daha fazla bilgi için Kullanıcı Kılavuzuna başvurun.

### İçerik

| Yazıcı Motoru Dış Görünüm                        |
|--------------------------------------------------|
| Kontrol Paneli Düğmeleri                         |
| Kontrol Paneli Gösterge Işıkları (LEDler) 5      |
| Medya 6                                          |
| Şerit                                            |
| Medya Yükleme                                    |
| Şerit Yükleme                                    |
| Kullanılmış Şeridi Çıkarın                       |
| Yazıcı Motorunu Yapılandırma                     |
| Bir Yapılanış Etiketi Basın 26                   |
| Bir Ağ Yapılanış Etiketi Basın 27                |
| Parametreleri Görme veya Değiştirme              |
| Temizleme Programı                               |
| Yazıcı kafasını ve Merdane Silindirini temizleme |

## Yazıcı Motoru Dış Görünüm

Yazıcı motorları hem sağ el yapılanışına (medya soldan sağa hareket eder, Şekil 1) ve sol el yapılanışına (medya sağdan sola hareket eder, Şekil 2) sahiptir.

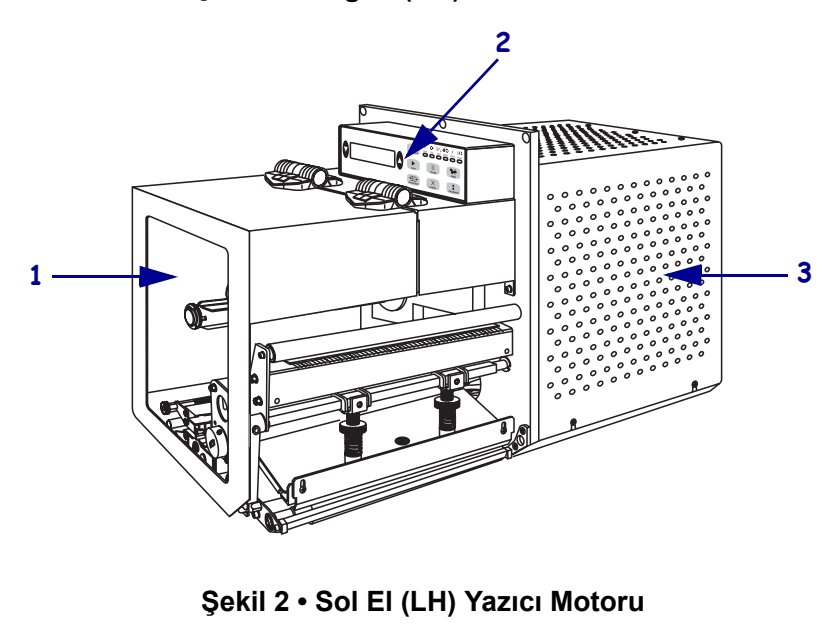

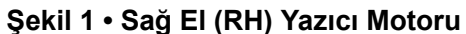

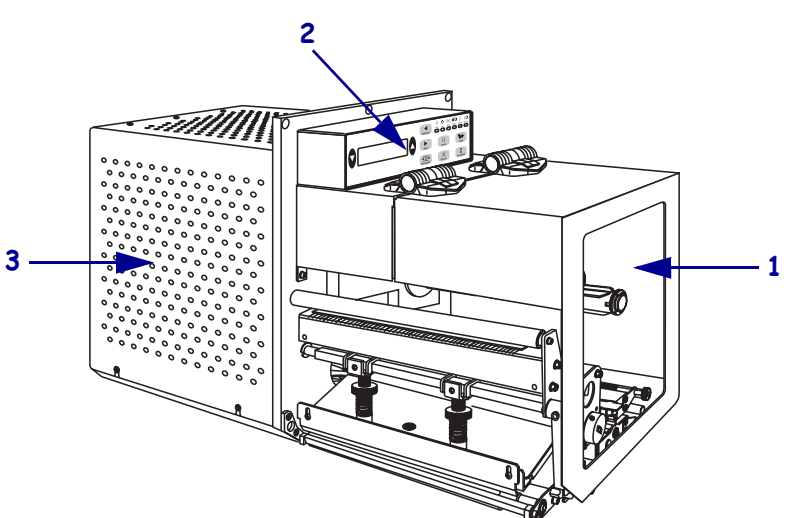

| 1 | Medya bölmesi kapağı    |
|---|-------------------------|
| 2 | Kontrol paneli          |
| 3 | Elektronik bölme kapağı |

### **Kontrol Paneli**

Yazıcı motorunun tüm kumanda ve göstergeleri kontrol panelinde bulunur (Şekil 3). Güç düğmesi kontrol panelinin yan tarafında bulunmaktadır.

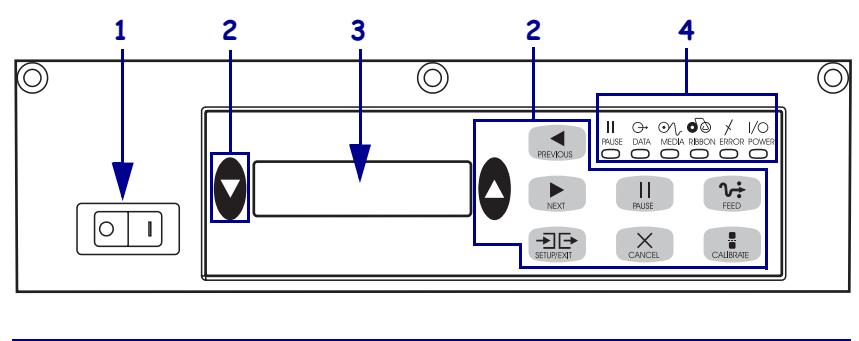

Şekil 3 • Kontrol Paneli (Sağ El)

| 1 | Güç düğmesi                                                |
|---|------------------------------------------------------------|
| 2 | Düğmeler                                                   |
| 3 | Liquid Crystal Display (LCD) (Sıvı Kristal Görüntü Birimi) |
| 4 | Işıklar/LEDler (Işık yayan diyotlar)                       |
|   |                                                            |

### Kontrol Paneli Düğmeleri

Kontrol paneli düğmeleri Tablo 1'de tanımlanmaktadır.

| Düğme                          | Tanımı/İşlevi                                                                                                    |  |
|--------------------------------|----------------------------------------------------------------------------------------------------|--|
| BLACK OVALS<br>(SİYAH OVALLER) | İki siyah oval düğme, LCD ekranında gösterilen parametrelerin<br>parametre değerlerini değiştirmekte kullanılır. Genelde bir değeri<br>artırmak veya azaltmak, evet ya da hayır diye cevap vermek, ON<br>(AÇIK) ya da OFF (KAPALI) olduğunu belirtmek ve seçenekler<br>arasında gezinmek için kullanılır. |  |
| PREVIOUS<br>(ÖNCEKİ)           | LCD ekranına bir önceki parametreyi getirir.                                                                                                    |  |
| NEXT (SONRAKİ)                 | LCD ekranına bir sonraki parametreyi getirir.                                                                                                    |  |
| SETUP/EXIT<br>(DÜZENEK/ÇIKIŞ)  | Yapılanış moduna girmek veya oradan çıkmak için kullanılır.                                                                                                    |  |
| PAUSE<br>(DURAKLAMA)           | Yazılım işlemi durdurur ve yeniden başlatır ya da hata mesajlarını<br>kaldırır ve LCD'yi temizler. Basılmakta olan bir etiket varsa,<br>yazılım işlemi durmadan önce tamamlanır. Yazıcı motoru<br>duraklatıldığında PAUSE (DURAKLAMA) ışığı yanar.                                                        |  |

| Düğme                 | Tanımı/İşlevi                                                                                                    |
|-----------------------|----------------------------------------------------------------------------------------------------|
| CANCEL (İPTAL)        | <ul> <li>CANCEL (İPTAL) işlemleri sadece cihaz Duraklama<br/>modundayken çalışır. CANCEL'a (İPTAL) basılması şunları<br/>gerçekleştirir:</li> <li>Halen basılmakta olan etiket biçimini iptal eder.</li> <li>Basılmakta olan etiket yoksa, bir sonra basılacak olan iptal olur.</li> <li>Basılmayı bekleyen etiket biçimleri yoksa, CANCEL (İPTAL)<br/>işlevi göz ardı edilir.</li> <li>Yazıcı motorunun etiket biçimi hafizasının tümünü silmek için,</li> </ul> |
|                       | DATA (VERİ) ışığı sönene kadar CANCEL (İPTAL) düğmesini basılı tutun.                                                                                                    |
| FEED (YÜKLEME)        | Boş etiket besler.                                                                                                    |
|                       | <ul> <li>Yazıcı motoru rölantideyse veya duraklatılmışsa etiket hemen<br/>beslenir.</li> <li>Yazıcı motoru başkı yapıyorsa, etiket meycut destenin yazılımı</li> </ul>                                                                                                    |
|                       | bittikten sonra beslenir.                                                                                                    |
| CALIBRATE<br>(AYARLA) | CALIBRATE (AYARLA) işlemleri sadece Duraklama<br>modundayken çalışır. Uygun medya uzunluğunu tekrar ayarlamak,<br>medya türünü seçmek (sürekli/-aralıklı) ve yazılım yöntemini<br>seçmek (direkt termal/termal transfer) için CALIBRATE'e<br>(AYARLA) basın.                                                                                                    |

### Tablo 1 • Kontrol Paneli Düğmeleri (Devam ediyor)

### Kontrol Paneli Gösterge Işıkları (LEDler)

Kontrol paneli ışıkları Tablo 2'de tanımlanmaktadır.

| LED                                | "OFF" YANMASI<br>şunu belirtir                                    | "ON" YANMASI şunu belirtir                                                                                                    | YANIP SÖNMESİ<br>şunu belirtir                                                              |
|------------------------------------|-------------------------------------------------------------------|----------------------------------------------------------------------------------------------------|---------------------------------------------------------------------------------------------|
| GÜÇ<br>(Yeşil)                     | Yazıcı motoru<br>KAPALI ya da<br>yazıcı motoruna<br>güç gelmiyor. | Yazıcı motoru AÇIK ve yazıcı motoruna güç geliyor.                                                                                                    | —                                                                                           |
| PAUSE<br>(DURAKLA<br>MA)<br>(Sarı) | Normal çalışma.                                                   | <ul> <li>Aşağıdakilerden biri:</li> <li>Yazıcı motoru hatalı bir durumdan dolayı<br/>duraklatılmış (yazıcı kafası, şerit ya da<br/>kağıt hatası). Genelde başka bir LED'le<br/>beraber yanar.</li> <li>PAUSE (DURAKLAMA) düğmesine<br/>basılmış.</li> <li>Aplikatör Portundan duraklatma istenmiş.</li> <li>Etiket biçiminin bir parçası olarak bir<br/>duraklatma istenilmiş.</li> </ul> |                                                                                             |
| DATA<br>(VERİ)<br>(Yeşil)          | Veri alınmıyor ya<br>da işlenmiyor.                               | Veri işleniyor ya da yazılım işlemi<br>gerçekleşiyor. Veri alınmıyor.                                                                                                    | Yazıcı motoru ana<br>bilgisayardan veri<br>alıyor ya da ona<br>durum bilgisi<br>gönderiyor. |
| MEDYA<br>(Sarı)                    | Normal çalışma.<br>Medya düzgün<br>olarak yüklenmiş.              | Medya bitmiş. (Yazıcı motoru duraklatılmış,<br>LCD ekranı hata mesajı gösteriyor ve PAUSE<br>(DURAKLAMA) ışığı YANIYOR.)                                                                                                    | —                                                                                           |
| ŞERİT<br>(Sarı)                    | Normal çalışma.<br>Şerit düzgün<br>olarak yüklenmiş.              | Yazıcı motoru direkt termal modundayken<br>şerit içeride ya da yazıcı motoru termal<br>transfer modundayken şerit yüklenmemiş.<br>Yazıcı motoru duraklatılmış, LCD ekranı hata<br>mesajı gösteriyor ve PAUSE<br>(DURAKLAMA) ışığı YANIYOR.                                                                                                    | —                                                                                           |
| ERROR<br>(HATA)<br>(Turuncu)       | Yazıcı motoru<br>hatası yok.                                      | _                                                                                                    | Yazıcı motoru hatası<br>var. Durum için LCD<br>ekranına bakın.                              |

### Tablo 2 • Kontrol Paneli İşıkları

# Medya

Yazıcı motoru çeşitli medya türleri kullanabilir (Tablo 3).

| Medya Türü              | Görünümü | Таліті                                                                                                    |
|-------------------------|----------|----------------------------------------------------------------------------------------------------|
| Aralıklı Rulo Medyası   |          | Medya bir göbeğe sarılıdır. Etiketler tek<br>tek aralık, çentik, delik veya siyah<br>işaretlemelerle birbirlerinden ayrılmıştır;<br>böylece bir etiketin nerede bittiğini ve bir<br>sonrakinin nerede başladığını<br>görebilirsiniz. Delikli veya çentikli medya<br>kullanırken sensörün bir delik ya da<br>çentiğin üzerinde direkt olarak<br>konumlandırın. |
| Sürekli Rulo Medyası    |          | Medya bir göbeğe sarılıdır ve aralık, delik,<br>çentik ya da siyah işaretlemelere sahip<br>değildir. Böylece görüntü etiketin herhangi<br>bir yerine basılabilir.                                                                                                    |
| Yelpaze Kıvrım<br>Medya |          | Medya zikzaklı bir biçimde katlanmıştır.                                                                                                    |

### Tablo 3 • Medya Türleri

# Şerit

Şerit, bir tarafı termal transfer işlemi sırasında medyaya aktarılan parafin ya da parafin reçinesiyle kaplı olan ince bir filmdir.

### Şerit Ne Zaman Kullanılmalı

Termal transfer medyası yazılım işlemleri için şerit gerektirirken direkt termal medya gerektirmez. Belirli bir medya için şerit kullanılması gerekip gerekmediğini tespit etmek için bir medya çizik testi uygulayın.

### Çizik testi yapmak için aşağıdaki adımları uygulayın:

- 1. Medyanın baskı yüzeyini tırnağınızla çizin.
- 2. Medyanın üzerinde siyah bir iz oluştu mu?

| Eğer siyah bir iz oluştuysa      | O halde medya                                                                                                    |
|----------------------------------|----------------------------------------------------------------------------------------------------|
| Medyanın üzerinde<br>oluşmadıysa | Termal transfer. Şerit gerekli.                                                                                                    |
| Medyanın üzerinde oluştuysa      | <b>Direkt termal</b> . Şerit gerekli değil ancak yazıcı<br>kafasının medyadan dolayı aşınmasına karşı<br>korumaya yardımcı olmak amacıyla şerit<br>kullanılabilir. |

### Şeridin Kaplamalı Tarafı

Şerit kaplamalı yüzeyi içe veya dışa gelecek şekilde sarılı olabilir (Şekil 4). Bu yazıcı motoru sadece kaplamalı yüzeyi dışta olan şerit kullanabilir.

### Şekil 4 • Kaplamalı Yüzeyi Dışta ya da İçte olan Şerit

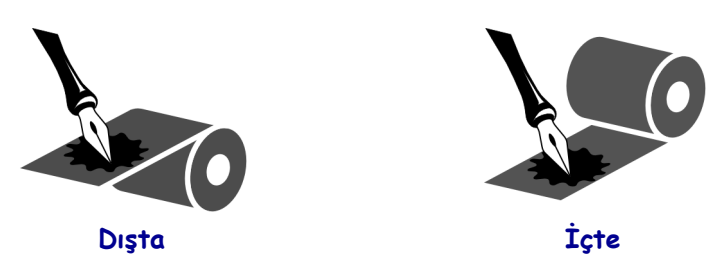

# Şeridin hangi yüzeyinin kaplamalı olduğunu anlamak için aşağıdaki adımları uygulayın:

- **1.** Bir etiketi astarından çıkarın.
- 2. Etiketin yapışkanlı tarafının bir köşesini şerit rulosunun dış yüzeyine bastırın.
- 3. Etiketi şeritten kaldırın.

**4.** Sonuçları gözlemleyin. Mürekkep parçacıkları ya da taneleri şeritten etikete yapıştı mı?

| Eğer şeritteki mürekkep | O zaman                                                                                                  |
|-------------------------|----------------------------------------------------------------------------------------------------|
| Etikete yapıştıysa      | Şeridin <b>dış</b> yüzeyi kaplamalı.                                                                     |
| Etikete yapışmadıysa    | Şeridin <b>iç</b> yüzeyi kaplamalı. Bunu doğrulamak için testi şerit rulosunun iç yüzeyinde tekrarlayın. |

## Medya Yükleme

Şekil 5 sağ-el yazıcı motorunun medya işleme unsurlarını teşhis eder. Bir sol el ünitesi bu unsurların ayna görüntülerini içerir. 10. sayfadaki Şekil 6 her iki yazıcı motorunun medya yüklü hallerini göstermektedir.

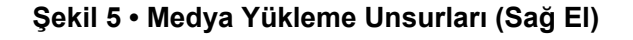

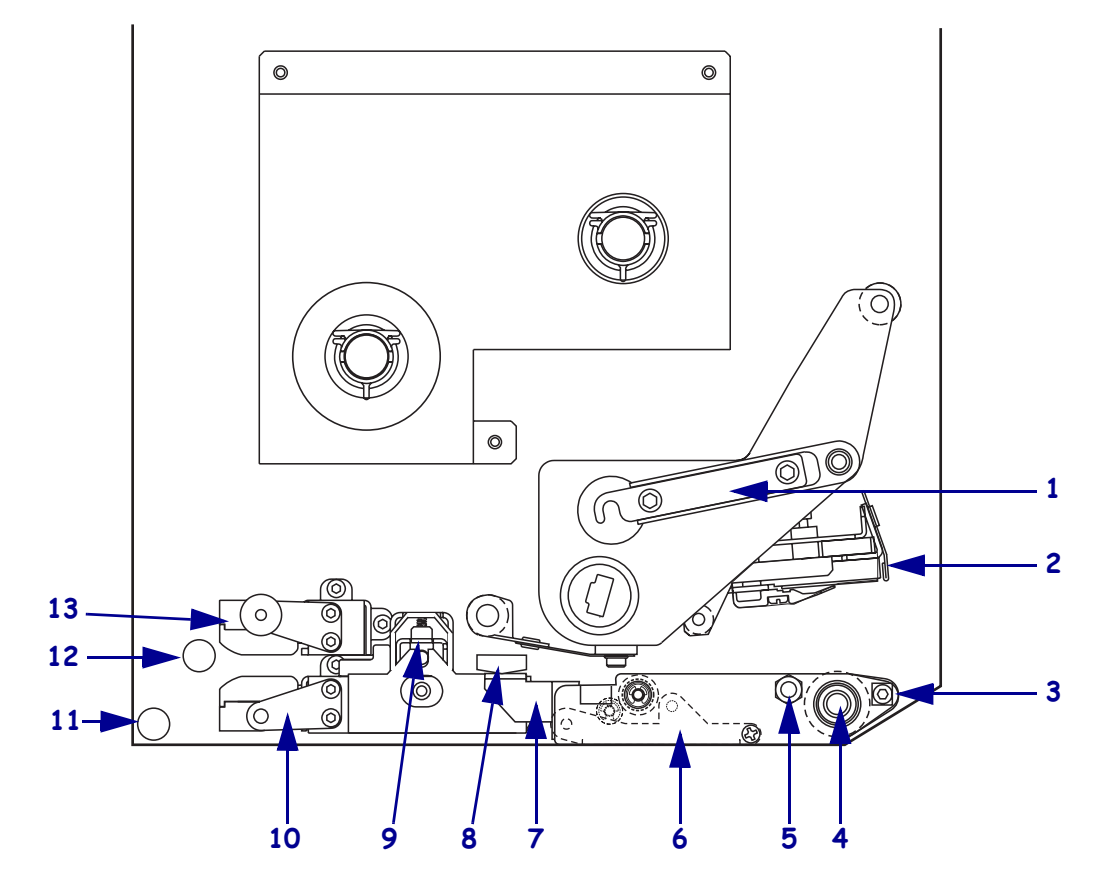

| 1 | Yazıcı kafası kolu           | 8  | Medya kılavuzu                 |
|---|------------------------------|----|--------------------------------|
| 2 | Yazıcı kafa takımı           | 9  | Sıkıştırma silindiri takımı    |
| 3 | Çıkarma çubuğu               | 10 | Etiket kılavuzu raf takımı     |
| 4 | Merdane silindiri            | 11 | Alt kılavuz mevkii             |
| 5 | Yazıcı kafası kilitleme pimi | 12 | Üst kılavuz mevkii             |
| 6 | Çıkarma silindiri takımı     | 13 | Üst medya sensör izleme takımı |
| 7 | Çıkarma silindiri kolu       |    |                                |
|   |                              |    |                                |

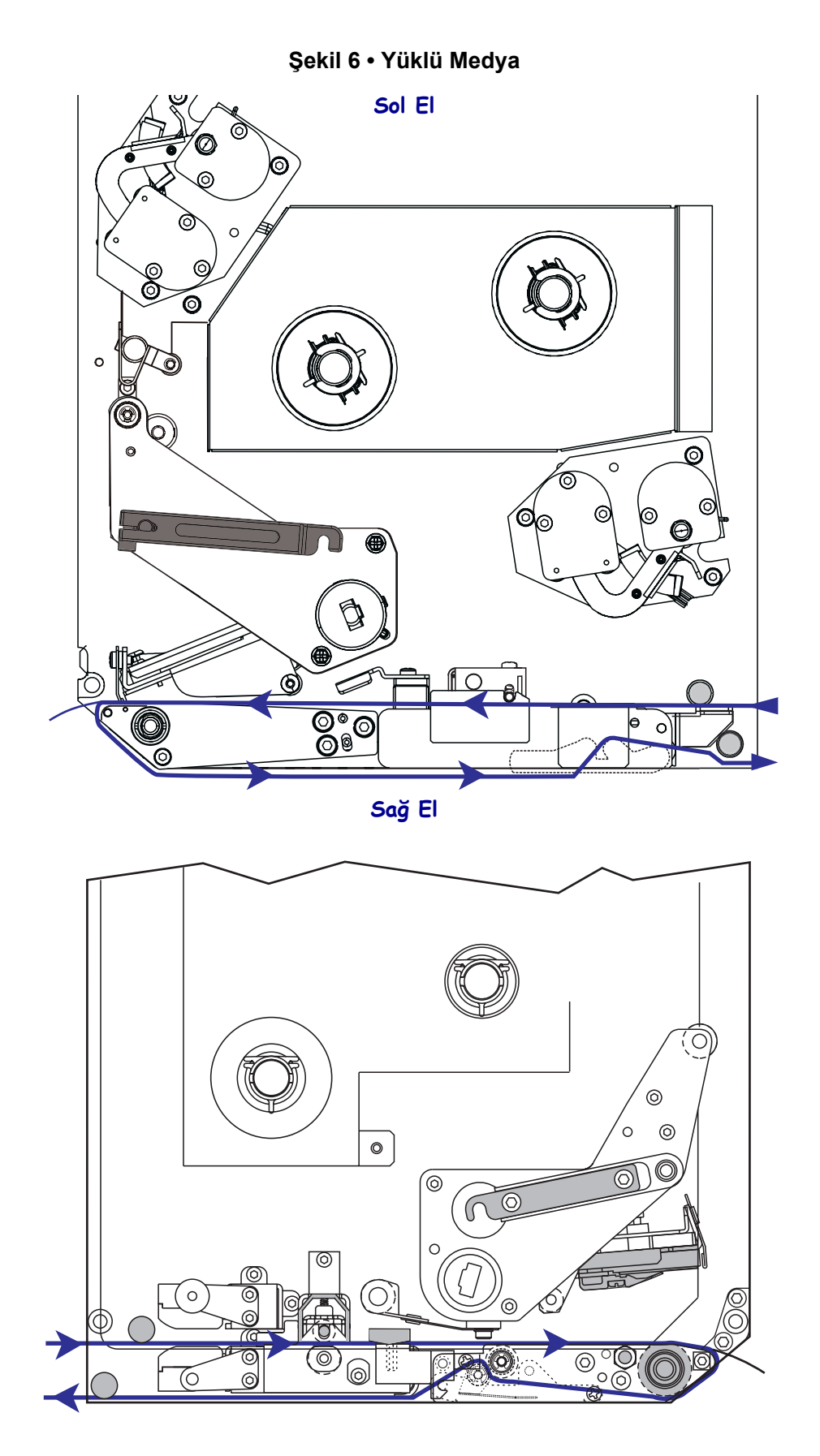

**Dikkat** • Medya veya şerit yüklerken, yazıcı kafa takımı veya diğer yazıcı parçalarıyla temas edebilecek tüm takılarınızı çıkarın.

### Medya yüklemek için aşağıdaki adımları uygulayın:

- **1.** Medyayı aplikatörün medya besleme makarasına yükleyin (aplikatörün kullanma kılavuzuna bakınız).
- 2. Medya kapağını açın.
- **3.** Bkz Şekil 7. Sıkıştırma silindiri takımını aşağı bastırın. Sıkıştırma silindiri takımı yukarı zıplar (Şekil 8).

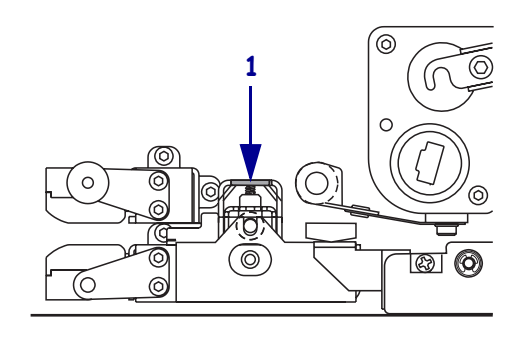

#### Şekil 7 • Sıkıştırma Silindiri Serbest Bırakma Kolunu Bastırma

| 1 | Sıkıştırma silindiri takımı |
|---|-----------------------------|
|   | serbest bırakma kolu        |

#### Şekil 8 • Açılmış Sıkıştırma Silindiri Takımı

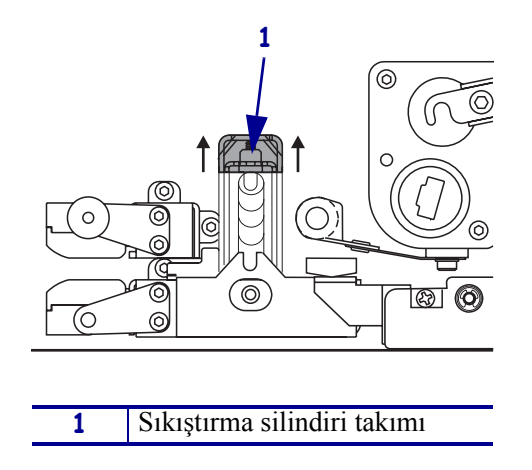

**4.** Bkz Şekil 9. Yazıcı motorununun altında, dış medya kılavuzunun pirinçten tırtıllı somununu tutun ve dış medya kılavuzunu tamamen dışarıya kaydırın.

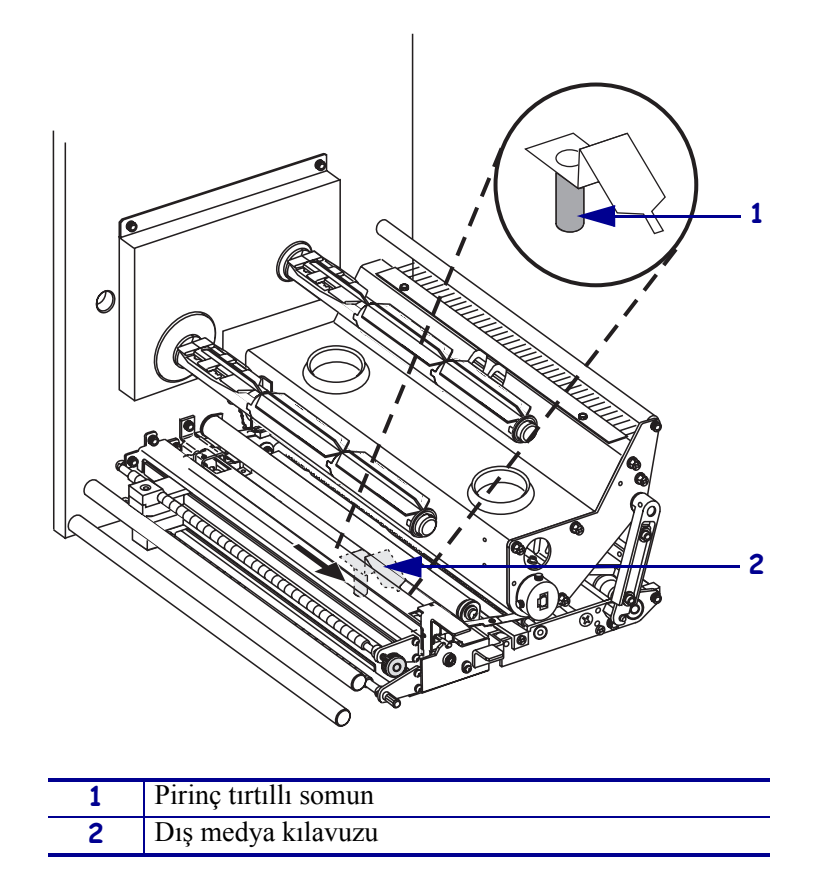

Şekil 9 • Dış Medya Kılavuzunu Kaydırma

**5.** Bkz Şekil 10. Yazıcı kafa takımını, yazıcı kafası kolunun kilitleme pimindeki mandalını açarak açın.

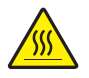

**Dikkat** • Yazıcı kafası sıcak olabilir ve ciddi yanmalara sebep olabilir. Yazıcı kafasının soğumasını bekleyin.

### Şekil 10 • Yazıcı Kafası Takımını Açma

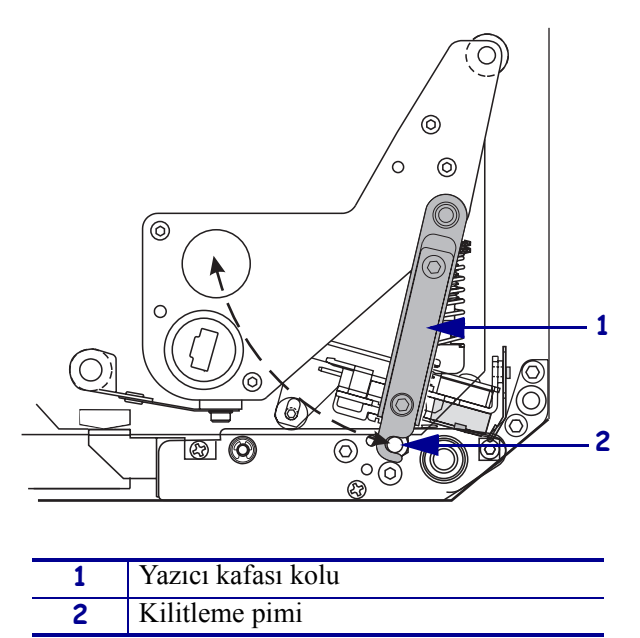

- 6. Bkz Şekil 11. Medyayı aşağıdaki gibi üst medya yolunun içinden geçirin:
  - **a.** Üst kılavuz mevkiinin altından
  - **b.** Üst medya sensörü izleme takımı ve etiket kılavuzu raf takımının arasından
  - **c.** Sıkıştırma silindiri takımının altından
  - d. Yazıcı kafa takımının altından
- **7.** Bkz Şekil 11. Medyanın yaklaşık 75 cm'ini (30 inç) çıkarma çubuğunun dışına gelecek şekilde uzatın. Medyanın bu görünen kısmındaki etiketleri çıkarıp atın.

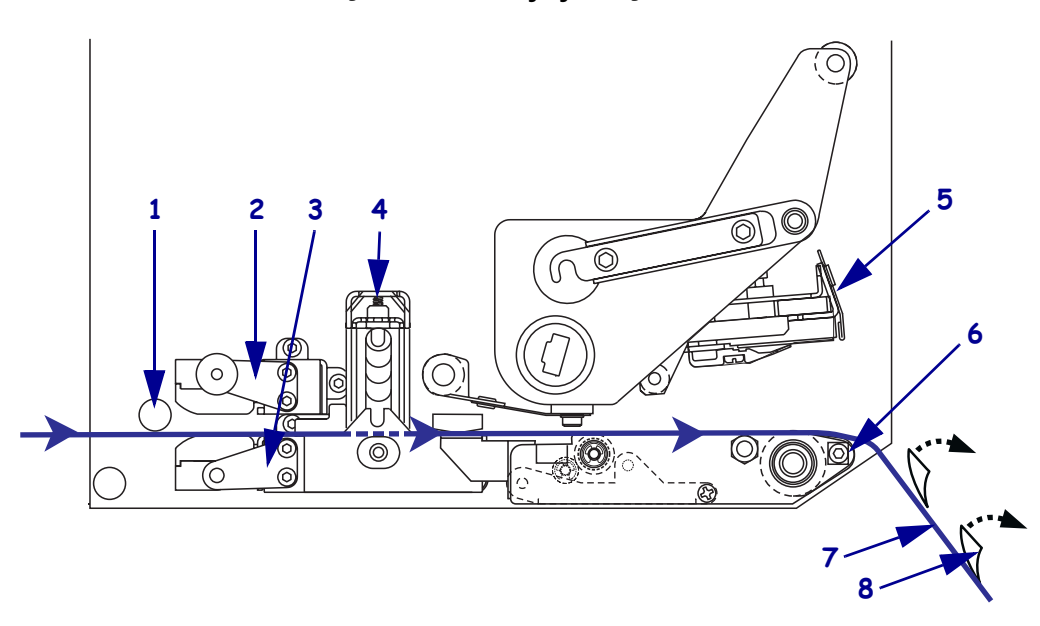

Şekil 11 • Medyayı Geçirme

| 1 | Üst kılavuz mevkii             |  |
|---|--------------------------------|--|
| 2 | Üst medya sensör izleme takımı |  |
| 3 | Etiket kılavuzu raf takımı     |  |
| 4 | Sıkıştırma silindiri takımı    |  |
| 5 | Yazıcı kafa takımı             |  |
| 6 | Çıkarma çubuğu                 |  |
| 7 | Astar                          |  |
| 8 | Etiket                         |  |

- 8. Bkz Şekil 12. Medyayı iç medya kılavuzuyla ancak dokunabilecek bir şekilde hizalayın.
- **9.** Bkz Şekil 12. Yazıcı motorununun altında, dış medya kılavuzunun tırtıllı pirinç somununu tutun ve dış medya kılavuzunu medyanın dış kenarına değene kadar hizalayın.

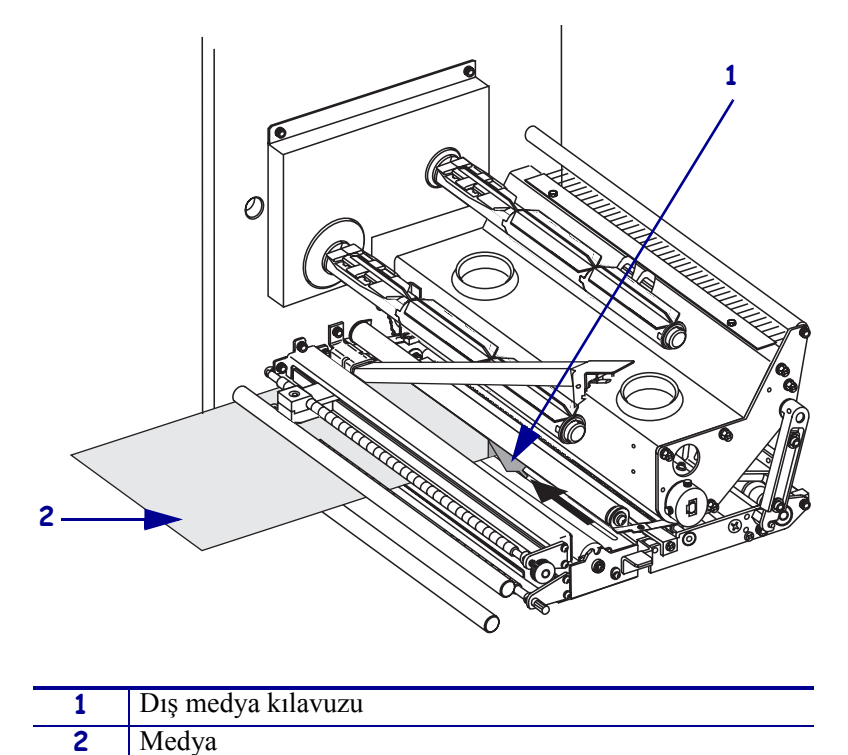

Şekil 12 • Dış Medya Kılavuzunu Ayarlama

- **10.** Bkz 11. sayfadaki Şekil 7. Sıkıştırma silindiri takımını kapanıp kilitlenene kadar aşağı bastırın.
- **11.** Bkz 13. sayfadaki Şekil 10. Yazıcı kafası kolunu kilitleme pimini kavrayana kadar çevirerek yazıcı kafası takımını kapatın.
- **12.** Bkz Şekil 13. Çıkarma silindiri takımının aşağı doğru dönmesi için çıkarma silindiri kolunu kaldırın.

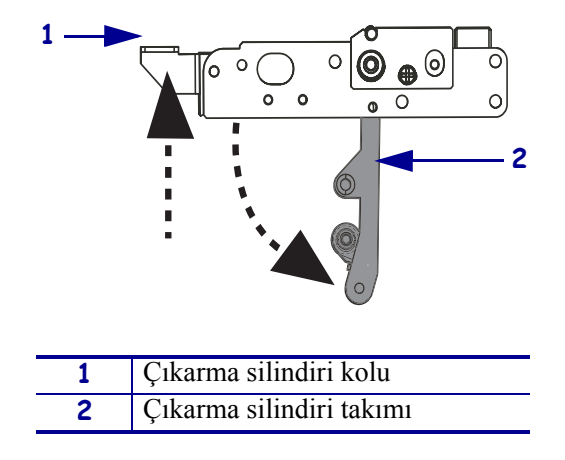

Şekil 13 • Çıkarma Silindiri Takımını Serbest Bırakma

**13.** Bkz Şekil 14. Medya astarını çıkarma çubuğunun etrafından, merdane silindirin altından ve çıkarma silindiri takımının içinden geçirin.

**Not** • Aplikatörde hava tüpü varsa, medya astarını hava tüpüyle çıkarma çubuğunun arasından geçirin. Medya astarını hava tüpünün üzerinden geçirmeyin.

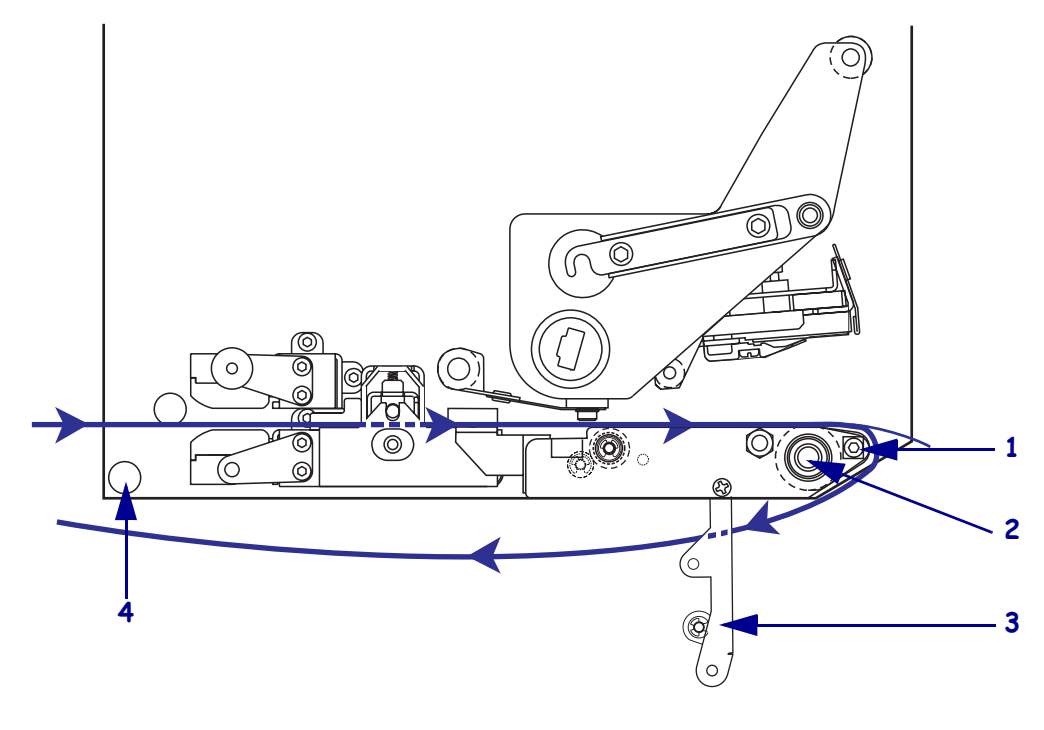

Şekil 14 • Astarı Geçirme

| 1 | Çıkarma çubuğu           |
|---|--------------------------|
| 2 | Merdane silindiri        |
| 3 | Çıkarma silindiri takımı |
| 4 | Alt kılavuz mevkii       |

14. Bkz Şekil 15. Çıkarma silindiri takımını kapalı konumda kilitlenene kadar çevirin.

#### Şekil 15 • Kapalı Çıkarma Silindiri Takımı

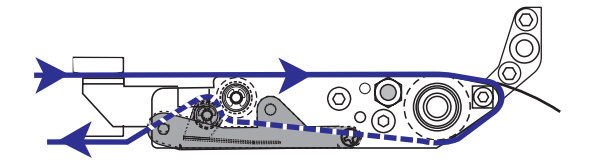

- **15.** Bkz Şekil 14. Medya astarını alt kılavuz mevkiinin altından ve aplikatörün takma milinin etrafından geçirin (aplikatörün kullanma kılavuzuna bakınız).
- **16.** Medya kapağını kapatın.

## Şerit Yükleme

Termal transfer medyalı şerit kullanın (bkz. 7. sayfadaki *Şerit*). Şeridin dış yüzeyinin kaplamalı olması ve medyadan daha geniş olması gerekir. Eğer şerit medyadan daha ince ise, yazıcı kafasının bölümleri korumasız kalıp zamanından önce aşınmasına sebep olur.

Şekil 16 sağ-el yazıcı motorunun medya kompartımanının içersindeki şerit sistemi unsurlarını teşhis eder. Bir sol el ünitesi bu unsurların ayna görüntülerini içerir. 18. sayfadaki Şekil 17 yazıcı motorunun şerit yüklü halini göstermektedir.

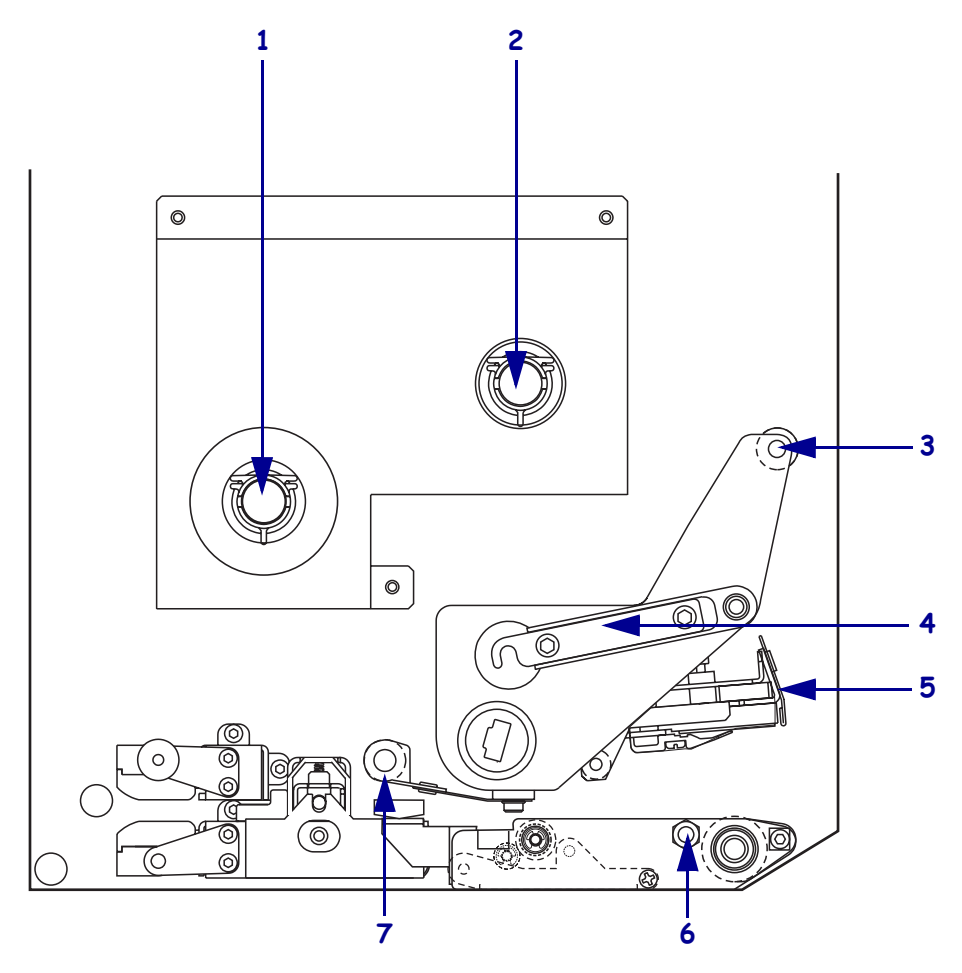

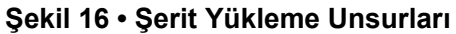

| 1 | Şerit besleme mili           | 5 | Yazıcı kafa takımı           |
|---|------------------------------|---|------------------------------|
| 2 | Şerit takma mili             | 6 | Kilitleme pimi               |
| 3 | Üst şerit kılavuzu silindiri | 7 | Alt şerit kılavuzu silindiri |
| 4 | Yazıcı kafası kolu           |   |                              |

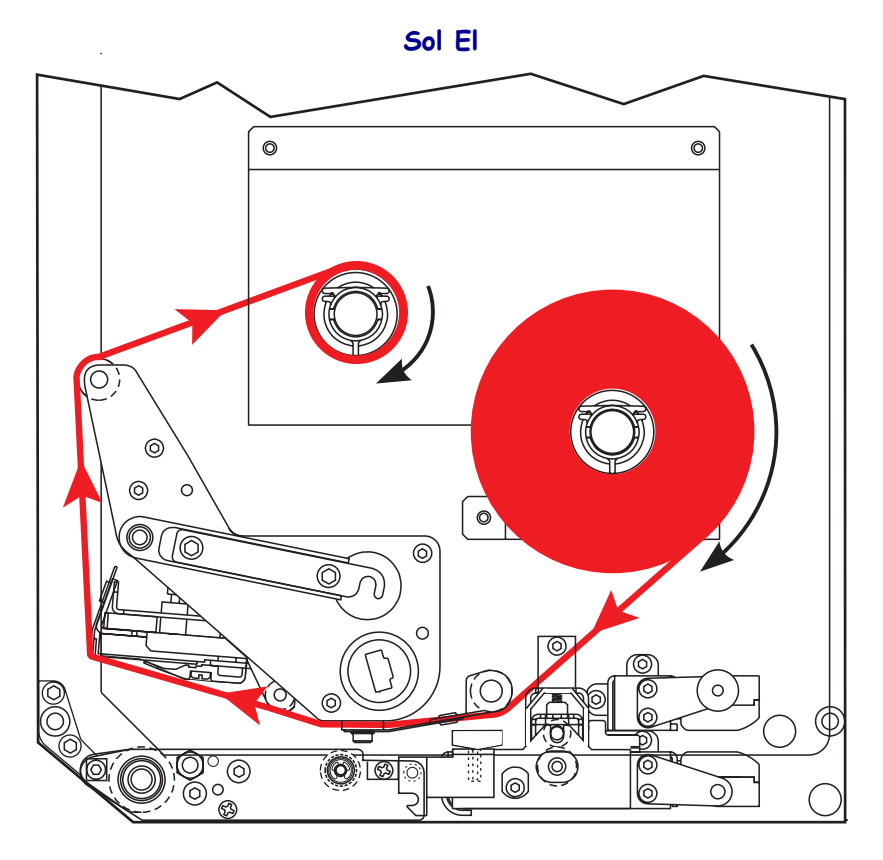

Şekil 17 • Yüklü Şerit

Sağ El

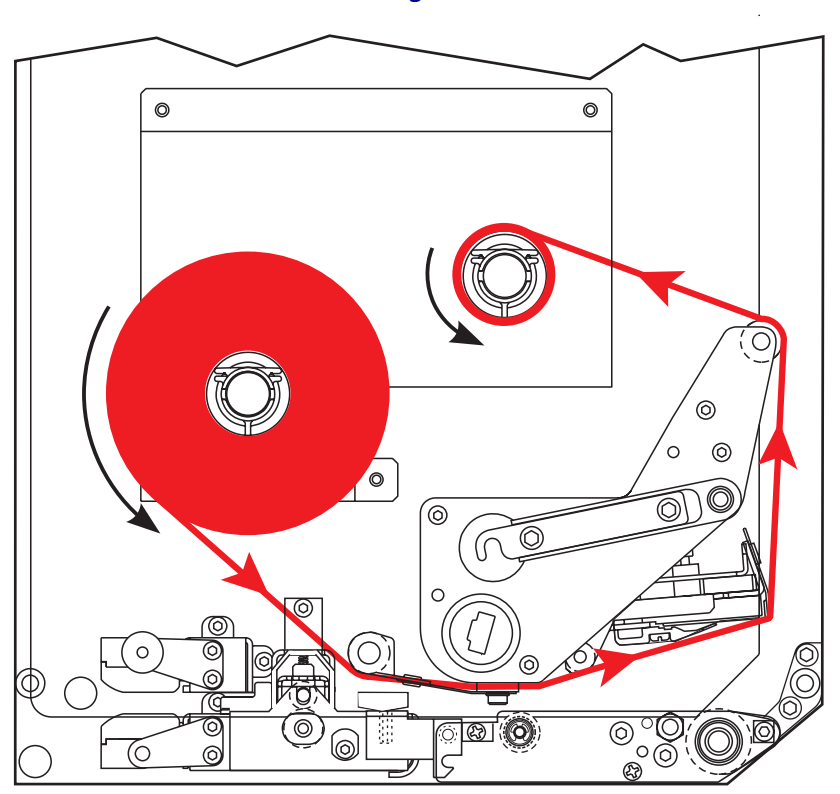

**Dikkat** • Medya veya şerit yüklerken, yazıcı kafa takımı veya diğer yazıcı parçalarıyla temas edebilecek tüm takılarınızı çıkarın.

### Şeridi yüklemek için aşağıdaki adımları uygulayın:

**1.** Bkz Şekil 18. Şeridin gösterildiği gibi dönmesi için şerit besleme miline bütün bir şerit rulosu yerleştirin ve tamamen yerleşene kadar ruloyu yazıcı kafası çerçevesine doğru itin.

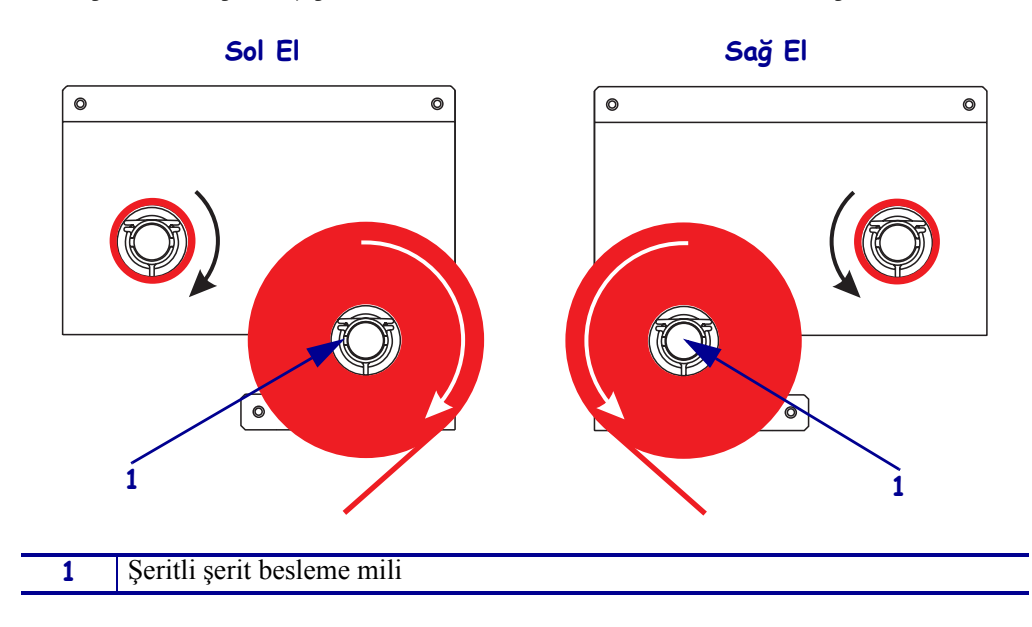

Şekil 18 • Şeridi, Şerit Besleme Silindirinin Üzerine Yerleştirme

**2.** Bkz Şekil 19. Yazıcı kafa takımını, yazıcı kafası kolunun kilitleme pimindeki mandalını açarak açın.

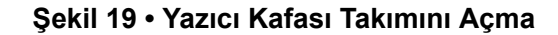

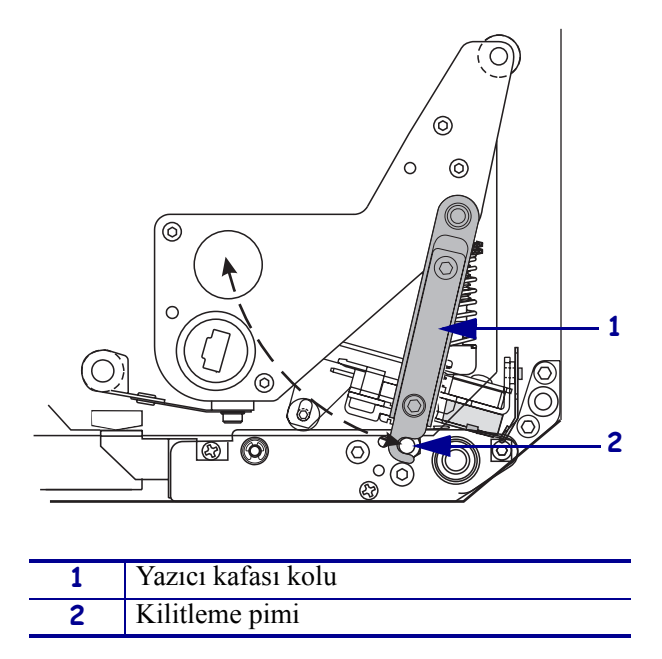

- **3.** Bkz Şekil 20. Şeridi, alt şerit kılavuz silindirinin altından geçirin.
- **4.** Bkz Şekil 20. Şeridin, yazıcı motorunun arka paneline yakın bir yerde bulunan şerit sensörünün direkt olarak altından geçtiğinden emin olun.

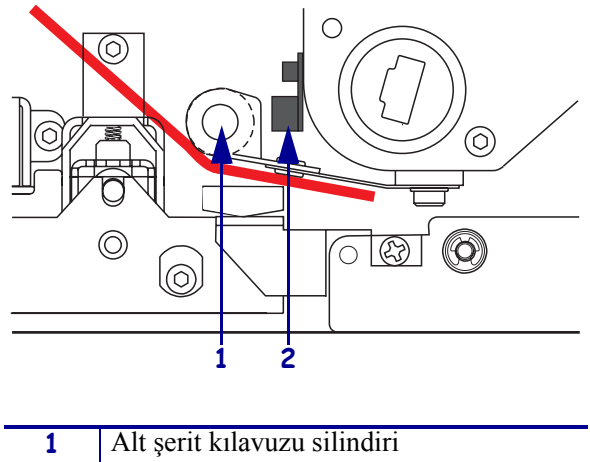

Şekil 20 • Şeridi Şerit Sensörünün Altından Geçirme

| 1 | Alt şerit kılavuzu silindiri |
|---|------------------------------|
| 2 | Şerit sensörü                |

**5.** Bkz Şekil 21. Şeridi, yazıcı kafası takımının altından ve üst şerit kılavuz silindirinin etrafından geçirin.

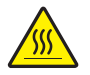

**Dikkat** • Yazıcı kafası sıcak olabilir ve ciddi yanmalara sebep olabilir. Yazıcı kafasının soğumasını bekleyin.

Şekil 21 • Şeridi Yazıcı Kafası Takımının Altından Geçirme

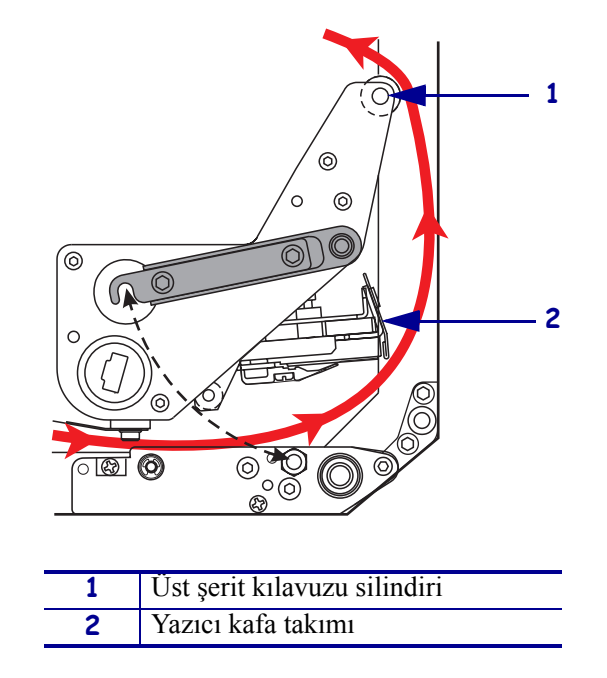

- **6.** Bkz Şekil 22. Şerit takma miline boş bir şerit göbeği yerleştirin ve tamamen yerleşene kadar göbeği yazıcı kafası çerçevesine doğru itin.
- **7.** Bkz Şekil 22. Şeridin ucunu boş şerit göbeğine bir yapışkan bant ya da etiket yardımıyla bağlayın ve gösterilen yönde birkaç kere döndürerek sarın. Şeridin silindire düz bir şekilde sarıldığından emin olun.

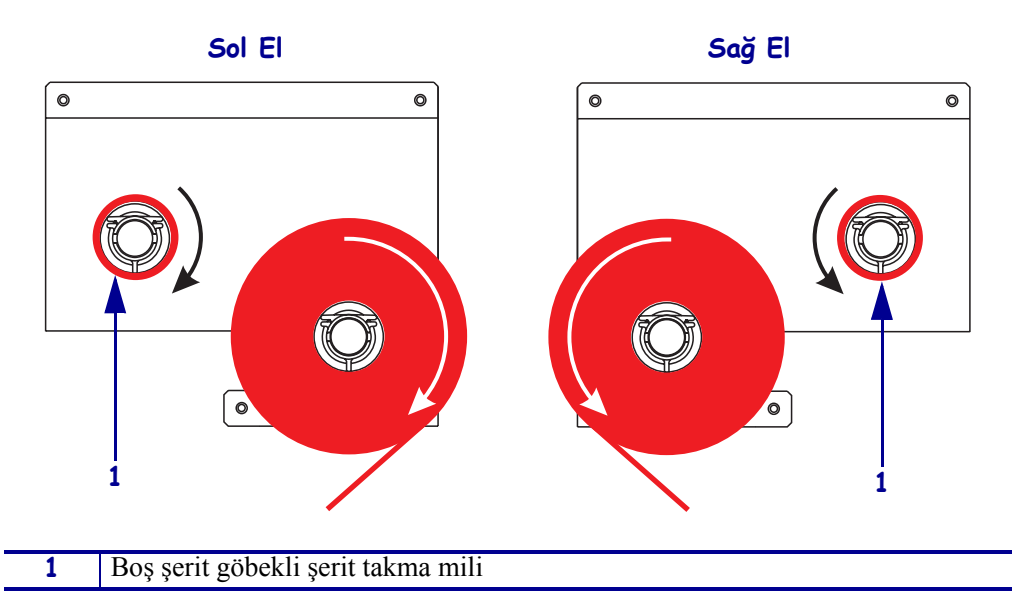

Şekil 22 • Şerit Takma Miline Şerit Yükleme

- **8.** Bkz 20. sayfadaki Şekil 19. Yazıcı kafası kolunu kilitleme pimini kavrayana kadar döndürerek yazıcı kafa takımını kapatın.
- 9. Medya kapağını kapatın.

# Kullanılmış Şeridi Çıkarın

### Kullanılmış şeridi çıkarmak için aşağıdaki adımları uygulayın:

- 1. Medya kapağını açın.
- **2.** Şerit bitmiş mi?

| Eğer                 | 0 : | zaman                                                                                                    |
|----------------------|-----|----------------------------------------------------------------------------------------------------|
| Evet a. Boş gö takma |     | Boş göbeği şerit besleme milinden çıkarın. Şerit yüklediğinizde şerit takma milinde kullanmak üzere göbeği saklayın.                                                                                                    |
|                      | b.  | Kullanılmış şeridi ve göbeği şerit takma milinden çıkarın.                                                                                                    |
|                      | c.  | 17. sayfadaki <i>Şerit Yükleme</i> 'deki yönergelere uyarak yeni şeridi takın.                                                                                                    |
| Hayır                | a.  | Şeridi, şerit takma milinin yakınından kesin.                                                                                                    |
|                      | b.  | Kullanılmış şeridi ve göbeği şerit takma milinden çıkarın.                                                                                                    |
|                      | c.  | Boş bir şerit göbeği bulun. Eğer gerekliyse, bir önceki adımda<br>çıkarılan göbekteki kullanılmış şeridi çıkarıp atın.                                                                                                    |
|                      | d.  | Bkz 22. sayfadaki Şekil 22. Şerit takma miline boş bir şerit göbeği yerleştirin ve tamamen yerleşene kadar göbeği yazıcı kafası çerçevesine doğru itin.                                                                               |
|                      | e.  | 17. sayfadaki <i>Şerit Yükleme</i> 'deki yönergelere uyarak şerit besleme silindirinin üzerinde kalan şeridi geçirin.                                                                                                    |
|                      | f.  | Bkz 22. sayfadaki Şekil 22. Şeridin ucunu boş şerit göbeğine bir<br>yapışkan bant ya da etiket yardımıyla bağlayın ve gösterilen yönde<br>birkaç kere döndürerek sarın. Şeridin silindire düz bir şekilde<br>sarıldığından emin olun. |

### Yazıcı Motorunu Yapılandırma

Medya ve şerit yükledikten sonra, kontrol panelini kullanarak uygulamanızın yazıcı motoru parametrelerini seçebilirsiniz.

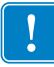

**Önemli** • Bazı yazdırma şartları, yazdırma hızı, koyuluk ya da yazdırma modu gibi yazdırma parametrelerini ayarlamanızı gerektirebilir. Bu şartlar şunları içerir (ama bunlarla sınırlanamaz):

- yüksek hızda yazdırma
- medyayı çıkarma
- son derece ince, küçük, sentetik ya da kaplamalı etiketlerin kullanılması

Baskı kalitesi bu ve diğer faktörlerden etkilendiği için, uygulamanız için en iyi yazıcı ayarları ve medya birleşimini tespit etmek için testleri uygulayın. Zayıf bir eşleştirme, baskı kalitesini ya da baskı oranını sınırlayabilir veya yazıcı motoru istenilen modda doğru çalışmayabilir.

#### Düzenek Moduna girmek için aşağıdaki adımları uygulayın:

- 1. Kontrol panelinden SETUP/EXIT (DÜZENEK/ÇIKIŞ) düğmesine basın.
- 2. NEXT (SONRAKİ) ya da PREVIOUS (ÖNCEKİ) düğmelerine basarak parametreleri gezin.

#### Düzenek Modundan çıkmak için aşağıdaki adımları uygulayın:

1. SETUP/EXIT (DÜZENEK/ÇIKIŞ) düğmesine basın.

LCD ekranında SAVE CHANGES (DEĞİŞİKLİKLERİ KAYDET) görüntülenir.

2. Kaydetme seçeneklerini görüntülemek için sağ ve soldaki oval düğmelere basın (Tablo 4).

#### Tablo 4 • Düzenek Modundan Çıkarken Kaydetme Seçenekleri

| LCD                              | Tanımı                                                                                                    |
|----------------------------------|----------------------------------------------------------------------------------------------------|
| PERMANENT<br>(DAİMİ)             | Değerleri, güç kaynağı kapalıyken bile yazıcı motorunda depolar.                                                                                                 |
| TEMPORARY<br>(GEÇİCİ)            | Değişiklikleri güç kaynağı kapanan kadar saklar.                                                                                                    |
| CANCEL<br>(İPTAL)                | Koyuluk ya da yırtma ayarlarına yapılan değişiklikler hariç,<br>SETUP/EXIT'e (DÜZENEK/ÇIKIŞ) en son bastığınızdan beri<br>yapılan tüm değişiklikleri iptal eder. |
| LOAD DEFAULTS<br>(VARSAYILANLARI | Ağ ayarları dışındaki tüm parametreleri fabrika ayarlarına göre eski hallerine getirir.                                                                          |
| YÜKLE)                           | <b>Not</b> • Fabrika ayarlarını yüklemek yazıcı motorunun otomatik olarak- ayarlanmasına sebep olur.                                                             |

| LCD                                               | Тапіті                                                                            |
|---------------------------------------------------|-----------------------------------------------------------------------------------|
| LOAD LAST SAVE<br>(EN SON<br>KAYDETMEYİ<br>YÜKLE) | En son kalıcı kaydetmedeki değerleri yükler.                                      |
| DEFAULT NET<br>(VARSAYILAN AĞ)                    | Kablolu ve kablosuz ağ ayarlarını fabrika ayarlarına göre eski hallerine getirir. |

### Tablo 4 • Düzenek Modundan Çıkarken Kaydetme Seçenekleri

3. Gösterilen seçeneği seçmek için NEXT (SONRAKİ) düğmesine basın.

Yapılanış ve ayarlama dizisi tamamlandığı zaman **PRINTER READY** (YAZICI HAZIR) görüntülenir.

### Bir Yapılanış Etiketi Basın

Medya ve şeriti (eğer gerekliyse) yükledikten sonra, yazıcı motorunuzun mevcut ayarlarının kaydını tutmak üzere bir yapılanış etiketi basın. İleride olası yazdırma problemlerini gidermek için kullanmak üzere bu etiketi saklayın.

#### Yapılanış etiketi basmak için aşağıdaki adımları uygulayın:

- 1. Kontrol panelinden SETUP/EXIT (DÜZENEK/ÇIKIŞ) düğmesine basın.
- **2. LIST SETUP** (DÜZENEK LİSTELE) görünene kadar NEXT (SONRAKİ) ya da PREVIOUS (ÖNCEKİ) düğmelerine basarak parametreleri gezin.
- **3.** Yazdırma işlemini onaylamak için sağdaki oval düğmeye basın. Yapılanış etiketi basılır (Şekil 23).

### Şekil 23 • Yapılanış Etiketi

FIRMWARE IN THIS PRINTER IS COPYRIGHTED

### Bir Ağ Yapılanış Etiketi Basın

Eğer bir yazıcı sunucusu kullanıyorsanız, yazıcı ağa bağlandıktan sonra bir ağ yapılanış etiketi basabilirsiniz.

### Ağ yapılanış etiketi basmak için aşağıdaki adımları uygulayın:

- **1.** Kontrol panelinden SETUP/EXIT (DÜZENEK/ÇIKIŞ) düğmesine basın.
- **2. LIST NETWORK** (AĞ LİSTELE) görünene kadar NEXT (SONRAKİ) ya da PREVIOUS (ÖNCEKİ) düğmelerine basarak parametreleri gezin.
- 3. Yazdırma işlemini onaylamak için sağdaki oval düğmeye basın.

Ağ yapılanış etiketi basılır (Şekil 24). Eğer kablosuz yazıcı sunucusu kurulu değilse, etiketin kablosuz iletişim kısmı basılmaz.

| Network Configuration                                  |                                                                                                    |
|--------------------------------------------------------|----------------------------------------------------------------------------------------------------|
| Zebra Technologies<br>PRINTER TYPE XXXdpi<br>USER TEXT |                                                                                                    |
| NO<br>Printer                                          | WIRED PS CHECK?<br>LOAD LAN FROM?                                                                                                    |
| Wired<br>ALL<br>000.000.000.000.000<br>000.000.000     | IP PROTOCOL<br>IP ADDRESS<br>SUBNET MASK<br>DEFAULT GATEWAY<br>WINS SERVER IP<br>TIMEOUT CHECKING<br>TIMEOUT VALUE<br>ARP INTERVAL<br>BASE RAW PORT                                                                                                    |
| Wireless*<br>ALL:::::::::::::::::::::::::::::::::::    | IP PROTOCOL<br>IP ADDRESS<br>SUBNET MASK<br>DEFAULT GATEWAY<br>WINS SERVER IP<br>TIMEOUT CHECKING<br>TIMEOUT CHECKING<br>ARP INTERVAL<br>BASE RAW PORT<br>CARD MSERTED<br>CARD MSERTED<br>CARD MSERTED<br>CARD PRODUCT ID<br>MAC ADDRESS<br>DRIVER INSTALLED<br>OPERATING MODE<br>ESSID<br>TX POWER<br>1 Mb/s<br>5.5 Mb/s<br>5.5 Mb/s<br>5.5 Mb/s<br>5.5 Mb/s<br>CURRENT TX RATE<br>CURRENT TX RATE<br>ECLIVE ANTENNA<br>AUTH. TYPE<br>LEAP MODE<br>ENCRYPTION MODE<br>ENCRYPTION MODE |

### Şekil 24 • Ağ Yapılanış Etiketi

FIRMWARE IN THIS PRINTER IS COPYRIGHTED

### Parametreleri Görme veya Değiştirme

Tablo 5 yazıcı motoru parametrelerinin alt setini düzenek moduna girdikten sonra NEXT (SONRAKİ) düğmesine bastığınız zaman gösterildikleri sırayla gösterir. Bu işlem boyunca NEXT (SONRAKİ) düğmesine basarak bir sonraki parametreye geçin ya da PREVIOUS (ÖNCEKİ) düğmesine basarak döngüdeki bir önceki parametreye geri dönün. Bir parametrede değişiklik yapıldığı zaman, değerin yazıcı motorunda halen aktif olandan farklı olduğunu belirtmek için ekranın sol üst köşesinde bir yıldız (\*) imi belirir.

| Parametre                                      | İşlem/Açıklama                                                                                                    |
|------------------------------------------------|----------------------------------------------------------------------------------------------------|
| DARKNESS (KOYULUK)<br>-■■■■ 4.0 +              | <ul> <li>Baskı Koyuluğunu Ayarlama</li> <li>Baskı çok açık renkse veya basılı bölümlerde boşluklar varsa koyuluğu artırın. Baskı çok koyu renkse veya basılı bölümlerde yayılmalar ya da akmalar varsa koyuluğu azaltın. Koyuluk ayarları aynı zamanda sürücü ya da yazılım ayarlarıyla da değiştirilebilir.</li> <li>Önemli • Koyuluğu iyi baskı kalitesi sunan en düşük ayara getirin. Koyuluk çok yükseğe ayarlanırsa, mürekkep bulaşabilir, şerit yanabilir ya da yazıcı kafası zamanından önce aşınabilir.</li> <li>Koyuluğu artırmak için sağdaki oval düğmeye basın.</li> <li>Koyuluğu azaltmak için soldaki oval düğmeye basın.</li> </ul> |
|                                                | Varsayılan: +4.0<br>Aralık: 00 0'dan +30 0'a kadar                                                                                                    |
| PRINT SPEED<br>(BASKI HIZI)<br>2 IPS           | <ul> <li>Baskı Hızını Ayarlama</li> <li>Değeri artırmak için sağdaki oval düğmeye basın.</li> <li>Değeri azaltmak için soldaki oval düğmeye basın.</li> <li>Varsayılan: 2 IPS</li> <li>Aralık: 203 dpi için 2'den 12 IPS'e kadar, 300 dpi için 2'den 8 IPS'e kadar</li> </ul>                                                                                                    |
| SLEW SPEED<br>(YETİŞME HIZI)<br>6 IPS          | <ul> <li>Yetişme Hızını Ayarlama</li> <li>Değeri artırmak için sağdaki oval düğmeye basın.</li> <li>Değeri azaltmak için soldaki oval düğmeye basın.</li> <li>Varsayılan: 6 IPS</li> <li>Aralık: 1'den 12 IPS'e kadar</li> </ul>                                                                                                    |
| BACKFEED SPEED<br>(GERİ BESLEME HIZI)<br>2 IPS | <ul> <li>Geri Besleme Hızını Ayarlama</li> <li>Değeri artırmak için sağdaki oval düğmeye basın.</li> <li>Değeri azaltmak için soldaki oval düğmeye basın.</li> <li>Varsayılan: 2 IPS</li> <li>Aralık: 1'den 12 IPS'e kadar</li> </ul>                                                                                                    |

#### Tablo 5 • Yazıcı Motoru Parametreleri

| Parametre                                      | İşlem/Açıklama                                                                                                    |
|------------------------------------------------|----------------------------------------------------------------------------------------------------|
| TEAR OFF (YIRTMA) +000<br>-■■■■■ +             | Yırtma Pozisyonunu Ayarlama<br>Yazdırma işleminden sonra medyanın yırtma/çıkarma çubuğunun<br>üzerindeki konumunu saptar. Pozitif rakamlar medyayı dışarı doğru iterken<br>negatif rakamlar medyayı içeri çeker.                                                                                                    |
|                                                | Her oval düğmeye basış, yırtma pozisyonunu dört nokta satırı boyunda ayarlar.                                                                                                    |
|                                                | <ul> <li>Değeri artırmak için sağdaki oval düğmeye basın.</li> </ul>                                                                                                    |
|                                                | <ul> <li>Değeri azaltmak için soldaki oval düğmeye basın.</li> </ul>                                                                                                    |
|                                                | Varsayılan: +0                                                                                                    |
|                                                | Aralık: -120'den +120'ye kadar                                                                                                    |
| YAZDIRMA MODU<br>← TEAR-OFF →                  | Yazdırma Modunu Seçme<br>Yazdırma modu ayarları yazıcı motoruna kullanmak istediğiniz medyanın<br>teslim yöntemini bildirir.                                                                                                    |
|                                                | <ul> <li>Seçenekleri görüntülemek için oval düğmelerden birine basın.</li> </ul>                                                                                                    |
|                                                | Varsayılan: TEAR-OFF (YIRTMA)                                                                                                    |
|                                                | <b>Seçenekler:</b> TEAR-OFF (YIRTMA), REWIND (GERİ SARMA), APPLICATOR (APLİKATÖR)                                                                                                    |
| MEDYA TÜRÜ<br>← NON-CONTINUOUS-→<br>(ARALIKLI) | Medya Türünü Seçme<br>Yazıcı motoruna kullandığınız medya türünü bildirir. Aralıklı medya<br>seçtiğinizde, yazıcı motoru etiket uzunluğunu (etiketler arası boşluk, ya da<br>hizalama çentik veya deliğinin üzerindeki iki tanınan kayıt noktası<br>arasındaki uzaklık) ölçmek için medyayı yükler. Sürekli medya seçtiğiniz<br>zaman, etiket biçiminizin içine bir etiket uzunluğu yönergesi dahil<br>etmelisiniz (eğer ZPL veya ZPL II kullanıyorsanız ^LLxxx). |
|                                                | Seçenekleri görüntülemek için oval düğmelerden birine basın.                                                                                                    |
|                                                | Varsayılan: NON-CONTINUOUS (ARALIKLI)                                                                                                    |
|                                                | Seçenekler: CONTINUOUS (SÜREKLİ), NON-CONTINUOUS (ARALIKLI)                                                                                                    |
| SENSÖR TÜRÜ<br>← WEB →                         | Sensör Türünü Seçme<br>Yazıcı motoruna medya web medyası (etiket ayrımları aralık, çentik veya<br>bir delik ile belirtilen) ya da arkasında siyah kayıt işaretleri basılı medya<br>kullandığınızı bildirir.                                                                                                    |
|                                                | <ul> <li>Diğer seçenekleri görüntülemek için oval düğmelerden birine basın.</li> </ul>                                                                                                    |
|                                                | Valsayıları. WED                                                                                                    |
|                                                | Seçenekier: WEB, MAKK (IŞAKE1)                                                                                                    |

### Tablo 5 • Yazıcı Motoru Parametreleri (Devam ediyor)

| Parametre                              | İşlem/Açıklama                                                                                                    |
|----------------------------------------|----------------------------------------------------------------------------------------------------|
| Yazdırma yöntemi                       | <ul> <li>Yazdırma Yöntemini Seçme</li> <li>Yazıcı motoruna kullanılması gereken yazdırma yöntemini bildirir: termal transfer (şerit gerekli) ya da direkt termal (şeritsiz).</li> <li>Seçenekleri görüntülemek için oval düğmelerden birine basın.</li> <li>Varsayılan: Termal transfer</li> <li>Seçenekler: Termal transfer, direkt termal</li> <li>Not • Şerit kullanırken direkt termalin seçilmesi yazıcı motoru batası durumunu oluşturur anaşk yazdırma işlami dayam adar.</li> </ul>                                                                                                    |
| YAZDIRMA GENİŞLİĞİ<br>→ 168 Ø∕8 MM +   | Yazdırma Genişliğini Seçme         Yazıcı motorunun çözünürlüğüne göre etiketin eni boyunca         yazdırılabilecek alanı belirler.         Cösterilen değeri değiştirmek için:                                                                                                    |
|                                        | <ol> <li>İmleci hareket ettirmek için soldaki oval düğmeye basın.</li> <li>Rakamın değerini artırmak için sağdaki oval düğmeye basın.</li> <li>Ölçüm birimini değiştirmek için:         <ol> <li>Ölçüm birimi aktif olana kadar soldaki oval düğmeye basın.</li> <li>Farklı bir ölçüm birimine (mm, inç ya da noktalar) geçmek için sağdaki oval düğmeye basın.</li> </ol> </li> <li>Varsayılan: 203 dpi yazıcı motorları için 168 0/8 mm, 300 dpi yazıcı motorları için 168 0/12 mm         <ol> <li>NOT: Genişliği fazla dar olarak ayarlamak etiketin bazı bölümlerinin</li> </ol> </li> </ol>                                                                                                    |
|                                        | medyaya basılmamasıyla sonuçlanabilir. Genişliği fazla geniş ayarlamak<br>biçimlendirme hafızasını boşa harcamaya ve etiketin üzerinden merdane<br>silindirine yazdırmaya sebep olabilir. Eğer görüntü ^POI ZPL II komutu<br>kullanılarak ters çevrildiyse bu ayar etiket biçiminin yatay pozisyonunu<br>etkileyebilir.                                                                                                    |
| MAKSİMUM UZUNLUK<br>-39.0 İNÇ 988 MM+  | <ul> <li>Maksimum Etiket Uzunluğunu Seçme</li> <li>Maksimum etiket uzunluğu kalibrasyon işlemi sırasında kullanılır. Etiketler arası boşluk etiket uzunluğunun parçası olarak sayılır.</li> <li>Her zaman kullandığınız etiket uzunluğundan en az 25,4 mm (1 inç) daha uzun bir değer kullanın. Örneğin, eğer etiketin uzunluğu, etiketler arası boşluk dahil 126 mm (5 inç) ise, parametreyi 152 mm'ye (6,0 inç) ayarlayın. Eğer girilen değer etiket uzunluğundan daha küçük ise, yazıcı motoru sürekli medya yüklendiğini düşünür ve yazıcı motoru ayarlanamaz.</li> <li>Değeri artırmak için sağdaki oval düğmeye basın.</li> <li>Değeri azaltmak için soldaki oval düğmeye basın.</li> <li>Varsayılan: 988 mm (39,0 inç).</li> <li>Aralık: Değerler 25,4 mm'lik (1 inç) artımlarla ayarlanabilir.</li> </ul> |
| YAZIYÜZÜ TİPLERİNİ LİSTELE<br>YAZDIRMA | <ul> <li>List Fonts (Yazıyüzü Tiplerini Listele)</li> <li>Yazıcı motorunun RAM, Anlık Bellek ya da seçeneğe bağlı gelen<br/>PCMCIA yazıyüzü tipi kartlarında bulunan standart ve diğer ek<br/>seçeneğe bağlı gelen yazıyüz türlerini listeleyen bir etiket basmak için<br/>sağdaki oval düğmeye basın.</li> </ul>                                                                                                    |

### Tablo 5 • Yazıcı Motoru Parametreleri (Devam ediyor)

| Parametre                         | İşlem/Açıklama                                                                                                    |  |  |
|-----------------------------------|----------------------------------------------------------------------------------------------------|--|--|
| BAR KODLARINI LİSTELE<br>YAZDIRMA | <ul> <li>List Bar Codes (Bar Kodları Listele)</li> <li>Yazıcı motorunda bulunan mevcut bar kodları listeleyen bir etiket<br/>basmak için sağdaki oval düğmeye basın. Bar kodlar RAM, anlık hafiza<br/>ve seçeneğe bağlı gelen PCMCIA kartlarında saklanabilir.</li> </ul>                                                                                                    |  |  |
| GÖRÜNTÜLERİ LİSTELE<br>YAZDIRMA   | <ul> <li>List Images (Görüntüleri Listele)</li> <li>Yazıcı motorunun RAM, Anlık Bellek ya da seçeneğe bağlı gelen hafıza kartında bulunan mevcut görüntüleri listeleyen bir etiket basmak için sağdaki oval düğmeye basın.</li> </ul>                                                                                                    |  |  |
| BİÇİMLERİ LİSTELE<br>YAZDIRMA     | <ul> <li>List Formats (Biçimleri Listele)</li> <li>Yazıcı motorunun RAM, Anlık Bellek ya da seçeneğe bağlı gelen hafiza kartında bulunan mevcut biçimleri listeleyen bir etiket basmak için sağdaki oval düğmeye basın.</li> </ul>                                                                                                    |  |  |
| DÜZENEK LİSTELE<br>YAZDIRMA       | <ul> <li>List Setup (Düzenek Listele)</li> <li>Yazıcı motorunda bulunan mevcut yazıcı motoru yapılanışını listeleyen<br/>bir yapılanış etiketi basmak için sağdaki oval düğmeye basın.</li> </ul>                                                                                                    |  |  |
| AĞ LİSTELE<br>YAZDIRMA            | <ul> <li>List Network Settings (Ağ Ayarlarını Listele)</li> <li>Kurulu yazıcı sunucularının ayarlarını listeleyen bir ağ yapılanış etiketi basmak için sağdaki oval düğmeye basın.</li> </ul>                                                                                                    |  |  |
| TÜMÜNÜ LİSTELE<br>YAZDIRMA        | <ul> <li>List All (Tümünü Listele)</li> <li>Mevcut yazıyüzü tipleri, bar kodlar, görüntüler, biçimler ve mevcut yazıcı motoru ve ağ yapılanışlarını listeleyen etiketler basmak için sağdaki oval düğmeye basın.</li> </ul>                                                                                                    |  |  |
| DİL<br>← ENGLISH →<br>(İNGİLİZCE) | <ul> <li>Görüntü Dilini Seçme</li> <li>Bu parametre kontrol paneli LCD ekranında görüntülenen dili seçmenizi sağlar.</li> <li>Diğer seçenekleri görüntülemek için sağ veya sol oval düğmelerden birine basın.</li> <li>Varsayılan: ENGLISH (İNGİLİZCE)</li> <li>Seçenekler: ENGLISH (İNGİLİZCE), SPANISH (İSPANYOLCA), FRENCH (FRANSIZCA), GERMAN (ALMANCA), ITALIAN (İTALYANCA), NORWEGIAN (NORVEÇÇE), PORTUGUESE</li> <li>(PORTEKİZCE), SWEDISH (İSVECCE) DANISH (DANİMARKACA)</li> </ul> |  |  |
|                                   | SPANISH 2 (İSPANYOLCA 2), DUTCH (FLEMENKÇE), FINNISH<br>(FİNCE), CUSTOM (ÖZEL)                                                                                                    |  |  |

### Tablo 5 • Yazıcı Motoru Parametreleri (Devam ediyor)

# **Temizleme Program**

Önerilen temizleme programı Tablo 6'da gösterilmektedir. Belirlenmiş yöntemler için aşağıdaki sayfalara bakınız.

**Dikkat** • Sadece belirtilen temizlik maddelerini kullanın. Zebra bu yazıcıda kullanılan diğer sıvılar tarafından oluşacak hasarlardan sorumlu değildir.

| Alan                    | Yöntem     | Zaman Aralıkları                                                                                                    |
|-------------------------|------------|----------------------------------------------------------------------------------------------------|
| Yazıcı kafası           | Çözücü*    | Bu işlemleri aşağıdaki zamanlarda gerçekleştirin:                                                                                                    |
| Merdane silindiri       | Çözücü*    | <ul> <li>CLEAN HEAD NOW (KAFAYI ŞİMDİ TEMİZLE)<br/>belirdiği zaman.</li> <li>Direk Termal Yazdırma Modu: Her etiket<br/>rulosundan ya da her 150 m'lik (500 fit) yelpaze kıvrım</li> </ul> |
| Verici medya sensörü    | Hava sıkma |                                                                                                    |
| Yansıtıcı medya sensörü | Hava sıkma |                                                                                                    |
| Medya yolu              | Çözücü*    | etiketten sonra.                                                                                                    |
| Şerit sensörü           | Hava sıkma | • Termal Transfer Yazdırma Modu: Her 450 m'lik (1500 fit) şerit rulosundan sonra.                                                                                                    |
| Kapak açık sensörleri   | Hava sıkma | Ayda bir                                                                                                    |
| Yırtma/çıkarma çubuğu   | Çözücü*    |                                                                                                    |

### Tablo 6 • Önerilen Yazıcı Temizleme Programı

\* Zebranın Önleyici Bakım kiti (parça No. 47362) veya %90 izoprofil alkol ve %10 deiyonize sudan oluşan bir solüsyon kullanın.

### Yazıcı kafasını ve Merdane Silindirini temizleme

Yazıcı kafası ve merdane silindirini 32. sayfadaki Tablo 6'da gösterilen programa göre temizleyin. Boşluklar ya da açık renkli baskı gibi tutarsız baskı kalitesi görürseniz yazıcı kafasını daha sık temizleyin. Medya hareketlerinde sorun görürseniz merdane silindirini temizleyin.

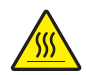

**Dikkat** • Yazıcı kafası sıcak olabilir ve ciddi yanmalara sebep olabilir. Yazıcı kafasının soğumasını bekleyin.

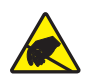

**Dikkat** • Devre kartları ve yazıcı kafaları gibi statiğe- duyarlı parçaları ele alırken elektrostatik güvenlik önlemleri alın.

**Dikkat** • Medya veya şerit yüklerken, yazıcı kafa takımı veya diğer yazıcı parçalarıyla temas edebilecek tüm takılarınızı çıkarın.

# Yazıcı kafasını ve merdane silindirini temizlemek için aşağıdaki adımları uygulayın:

- **1.** Yazıcı motorunu kapatın (**O**).
- **2.** Bkz Şekil 25. Yazıcı kafa takımını, yazıcı kafası kolunun kilitleme pimindeki mandalını açarak açın.

#### Şekil 25 • Yazıcı Kafası Takımını Açma

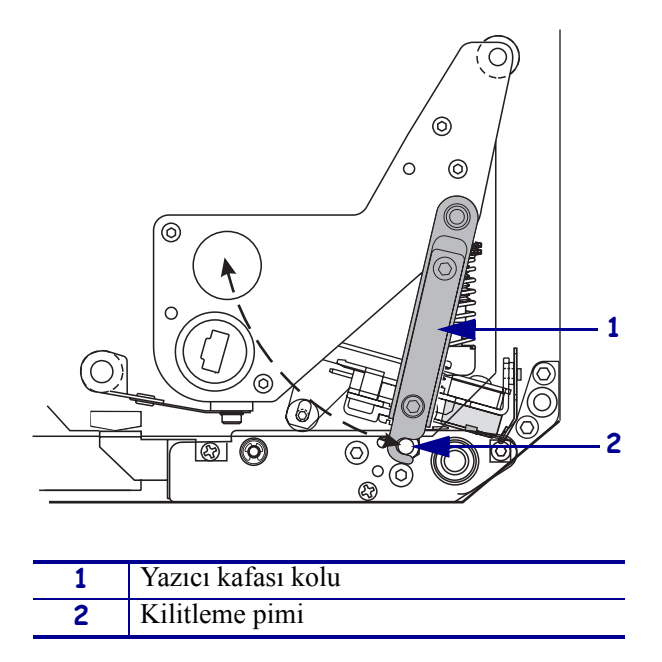

3. Medya ve şeridi yazıcı motorundan çıkarıp atın.

**4.** Bkz Şekil 26. Önleyici Bakım kiti (parça no 47362) veya %90 izoprofil alkol ve %10 deiyonize sudan oluşan bir solüsyon kullanarak pamuk çubuğu ile yazıcı parçalarını uçtan uca silin. Çözücünün buharlaşmasını bekleyin.

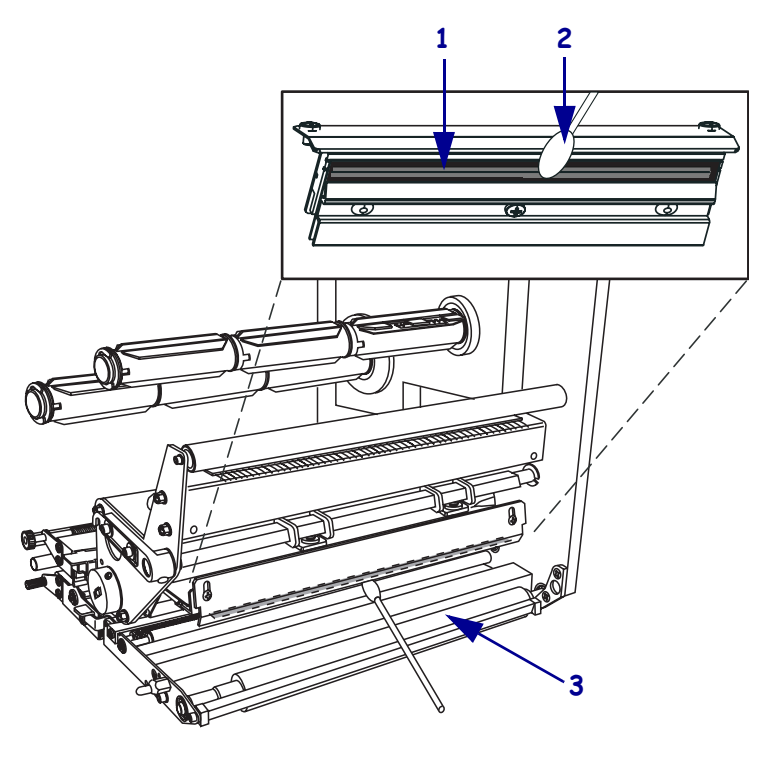

### Şekil 26 • Yazıcı Kafası ve Merdane Silindiri Temizliği (Sağ El Ünitesi Gösterilmiştir)

| 1 | Yazıcı kafası parçaları (gri şerit) |  |
|---|-------------------------------------|--|
| 2 | Pamuk çubuğu                        |  |
| 3 | Merdane Silindiri                   |  |

- **5.** Merdane silindirini ve diğer silindirleri temizlemek için alkolle ıslatılmış tiftiksiz bir bez kullanın. Silindirleri temizleme esnasında çevirin.
- 6. Medya ve şeridi tekrar yükleyin (eğer kullanılmışlarsa).
- 7. Yazıcı motorunu açın (I).

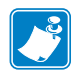

**Not** • Eğer bu işlemi gerçekleştirdikten sonra baskı kalitesinde iyileşme olmazsa yazıcı kafasını *Save-a-Printhead* temizleme filmiyle temizleyin. Daha fazla bilgi için Zebra yetkili bayiinizi arayın.